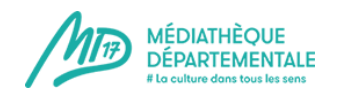

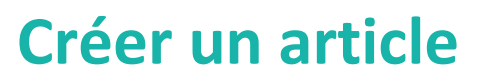

Créer un article vous permet de partager un coup de coeur, un retour détaillé d'une animation que vous avez réalisée, une playlist ! Voici comment faire un article en quelques étapes !

1) Connectez-vous à votre compte emprunteur en cliquant sur ce picto : (en haut à droite du site)

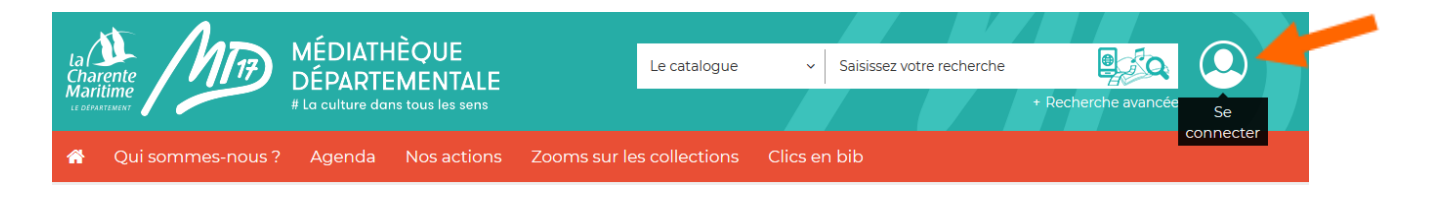

2) Un pop-up apparaît. Entrez vos identifiants de la MD17 dans la colonne "Bibliothécaire" :

| Fublic                     | Dibliotriecalle           |
|----------------------------|---------------------------|
| Mon adresse email          | Mon numéro de carte       |
| Saisir votre adresse email |                           |
| Mon mot de passe           | Mon mot de passe          |
| Saisir votre mot de passe  | Saisir votre mot de passe |
| CONNEXION                  | CONNEXION                 |
| Mot de passe oublié        | Mot de passe oublié       |

3) Désormais, le picto de connexion comporte une flèche = vous êtes connectés. Cliquez de nouveau dessus pour accéder au compte de votre bibliothèque.

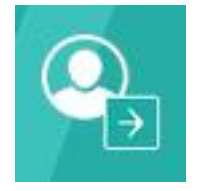

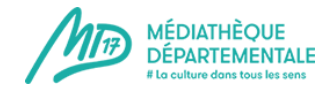

## 4) Cliquez sur "Gestion des articles"

| BONJOUR, TEST DEPOT SAINTES       | ж   |
|-----------------------------------|-----|
|                                   |     |
| Mon compte                        |     |
| Mes prêts                         |     |
| Mes réservations                  | - 1 |
| Mon historique des prêts          | - 1 |
| Mes abonnements                   | - 1 |
| Mes suggestions                   | - 1 |
| Mes listes                        | - 1 |
| Mes abonnés ressources numeriques | - 1 |
| Tournées                          | - 1 |
| Mes paniers unimarc               | - 1 |
| Modifier mon mot de passe         | - 1 |
| Mes contributions                 | - 1 |
| Mes formations                    | - 1 |
| Gestion des articles              | - 1 |
| Gestion des événements            | - 1 |
|                                   | - 1 |
|                                   | - 1 |
|                                   |     |
|                                   | _   |
| DÉCONNEXIO                        | N   |

5) Cliquez sur "Nouvel article"

| Eiltre par mot clér                                     |       |                             |                               |               |                     |                    |                       |
|---------------------------------------------------------|-------|-----------------------------|-------------------------------|---------------|---------------------|--------------------|-----------------------|
| The part that ever                                      |       |                             |                               |               |                     |                    |                       |
|                                                         |       |                             |                               |               |                     |                    | O Nouvel article      |
| Rechercher Réinitialiser                                |       |                             |                               |               |                     |                    |                       |
| - Selectionner Tauteur -                                |       |                             |                               |               |                     |                    |                       |
| - Sélectionner l'état -                                 |       |                             |                               |               |                     |                    |                       |
| - selectionner retar -                                  |       |                             |                               |               |                     |                    |                       |
|                                                         |       |                             |                               |               |                     |                    |                       |
| D Titre                                                 | Publi | éCatégorie                  | Auteur                        | Date création | Copier<br>l'article | Editer<br>Farticle | Supprimer<br>Particle |
| 275 conte                                               | •     | En attente de<br>validation | Pisany                        | 11/07/19      |                     |                    | 'n                    |
| 274<br>Enfants et poésie : dire, lire,<br>voir, écouter | 0     | En attente de<br>Validation | BRENNER Nelly                 | 8/07/19       | - 73                | 8                  |                       |
| 272 Rencontre Olivier Lebleu                            | 0     | En attente de<br>validation | Sainte Marie de Ré            | 3/07/19       | -35                 | 8                  |                       |
| 5271 erezr                                              | •     | En attente de<br>validation | TEST depot saintes            | 3/07/19       |                     |                    | n                     |
| 270dsfsfsdf                                             | 0     | En attente de validation    | Joly Caroline                 | 3/07/19       |                     |                    | 5                     |
| 262 biblio de plage                                     | 0     | En attente de validation    | Saint Martin de Ré            | 2/07/19       |                     |                    | n                     |
| 5261 frederic maupomé                                   | 0     | En attente de<br>validation | Saint Clément des<br>Baleines | 2/07/19       |                     |                    | η                     |
| 5250 EXPO TULIPE                                        | •     | En attente de validation    | Saint Saturnin du<br>Bois     | 20/06/19      |                     |                    | n                     |
| Un koala dans ma                                        | 10.0  | En attente de               | Saint Médard                  | 20104200      |                     |                    | ~                     |

6) Petit descriptif de la page qui s'ouvre alors :

=> Vous pouvez remarquer 5 onglets : **Contenu, Images et liens, Publication, Langue, Métadonnées** 

Dans l'onglet **Contenu**, vous avez l'obligation de renseigner le **TITRE** de votre article.

Petite remarque pour le titre : soyez explicite.

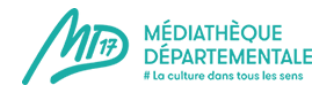

Le champs **ALIAS** se remplit seul.

Le pavé de saisie de l'article comporte le texte, les images, les vidéos ou fichiers de celui-ci.

**Important !** Le texte doit être dans la police du site de la MD17 afin que tout soit harmonieux. Vous pouvez tout à fait intégrer un texte avec un copier-coller mais il faut le "nettoyer" des styles extérieurs.

2 Méthodes pour faire ce nettoyage :

Utiliser le bouton Copier-coller. Une fenêtre s'ouvre, vous pouvez y coller le texte que vous souhaitez et cliquer sur "insérer". Le texte est nettoyé et les liens hypertextes vers d'autres sites ne sont pas repris.

Ou alors, coller le texte directement, le sélectionner et cliquer sur la gomme qui va le nettoyer sans enlever les liens hypertextes.

Pour insérer un nouveau lien hypertexte, sélectionnez le texte qui va être le support du lien dans votre article, par exemple "Bibliothèque de Y" et cliquez sur l'icône représentant une

petite chaîne.

te chaine.

Une fenêtre s'ouvre. Renseignez l'adresse du lien que vous souhaitez insérer dans le champ URL. N'oubliez pas de sélectionner, dans "Cible" l'option "Afficher dans une nouvelle fenêtre" : votre lecteur ne quittera pas ainsi votre article et le site de la MD17mais un nouvel onglet de navigation s'ouvrira.

| Gestio           | onnaire de liens              |             |  |  |  |  |  |
|------------------|-------------------------------|-------------|--|--|--|--|--|
| Liens            | Avancé                        |             |  |  |  |  |  |
| URL              |                               |             |  |  |  |  |  |
| Texte            |                               |             |  |  |  |  |  |
| Rechero          | her                           | Q Recherche |  |  |  |  |  |
| •                | Contacts                      |             |  |  |  |  |  |
| <b>•</b> 1       | Articles                      |             |  |  |  |  |  |
| <mark>ا ۱</mark> | Menu                          |             |  |  |  |  |  |
| <u>۲</u>         | Tags                          |             |  |  |  |  |  |
|                  |                               |             |  |  |  |  |  |
|                  |                               |             |  |  |  |  |  |
|                  |                               |             |  |  |  |  |  |
| Ancre            |                               | •           |  |  |  |  |  |
| Cible            | Afficher dans la même fenêtre | •           |  |  |  |  |  |
| Titre            |                               |             |  |  |  |  |  |
|                  |                               |             |  |  |  |  |  |

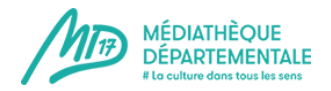

Quand vous avez rempli ces 2 champs, cliquez sur "Insérer". Le texte que vous aviez surligné et à présent souligné et en bleu.

Pour insérer une image : cliquez sur cette icône "insérer ou modifier une image"

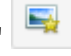

Si vous cherchez des images gratuites et libres de droits pour illustrer votre animation, vous trouverez des conseils dans <u>cet article</u>.

**Important !** L'image ne doit en aucun cas être trop lourde ! La page mettrait beaucoup trop de temps à s'ouvrir et vous risquez de perdre votre lecteur.

L'image doit faire environ une centaine de Ko et moins de 600 pixels de largeur.

Des conseils pour retailler ou recadrer votre image ? C'est par ici !

Toute la démarche pour insérer une image : c'est par ici !

Toute la démarche pour insérer une vidéo : c'est par ici !

Pour les photos et vidéos de vos articles, prémunissez-vous en respectant les règles du <u>droit</u> à l'image !

Il est également possible d'insérer un ficher .PDF. Par exemple, si vous faîtes une animation avec un programme, vous pouvez en proposer le téléchargement sur votre annonce : cela permettra aux usagers de l'imprimer ou de l'avoir leur smartphone, et ainsi, de pouvoir le consulter à tout moment (hors connexion).

Pour insérer un fichier .pdf : <u>c'est par ici !</u>

La description de votre animation est à présent terminée !

**Enregistrez régulièrement votre travail** pour ne pas le perdre ! le bouton "sauvegarder" se trouve tout en haut de votre article.

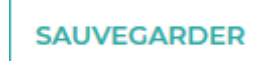

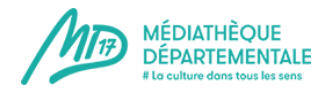

Enregistrer votre article vous fait sortir de celui-ci. Pour le compléter, il suffit de cliquer de nouveau sur le titre de votre article dans votre page "gestion des articles".

| Filtre par mot clé:                  |        |                             |                               |               |                    |        |                  |
|--------------------------------------|--------|-----------------------------|-------------------------------|---------------|--------------------|--------|------------------|
|                                      |        |                             |                               |               |                    |        | O Nouvel article |
| Rechercher Réinitialiser             |        |                             |                               |               |                    |        |                  |
| - Sélectionner l'auteur -            |        |                             |                               |               |                    |        |                  |
| - Sélectionner l'état -              |        |                             |                               |               |                    |        |                  |
|                                      |        |                             |                               |               |                    |        |                  |
| ID Titre                             | Public | Catégorie                   | Auteur                        | Date création | Copier<br>Farticle | Editor | Supprimer        |
| 5275 conte                           | 0      | En attente de<br>validation | Pisany                        | 11/07/19      |                    |        | n                |
| S274 Enfance et poésie : dire, lire, | 0      | En attente de<br>validation | BRENNER Nelly                 | 8/07/19       | 12                 | 8      |                  |
| 5272 Rencontre Otteier Lebleu        | 0      | En attente de validation    | Sainte Marie de Ré            | 3/07/19       | -35                | 8      |                  |
| 5277 erezr                           | •      | En attente de<br>validation | TEST depot saintes            | 3/07/19       |                    |        | 5                |
| 5270dsfsfsdf                         | 0      | En attente de validation    | Joly Caroline                 | 3/07/19       |                    |        | 5                |
| 5262biblio de plage                  | 0      | En attente de<br>validation | Saint Martin de Ré            | 2/07/19       |                    |        | 5                |
| 5261 frederic maupomé                | 0      | En attente de validation    | Saint Clément des<br>Baleines | 2/07/19       |                    |        | 'n               |
| 5250EXPO TULIPE                      | 0      | En attente de<br>validation | Saint Saturnin du<br>Bois     | 20/06/19      |                    |        | n                |
| 5249 Un koala dans ma                | 0      | En attente de               | Saint Médard                  | 20/06/19      |                    |        | 2                |

Passez au deuxième onglet, "Images et liens", tout en haut de la page.

| SAU | JVEG | ARD | ER | AN  | NULE  | R      | VERSIONS   |      |           |      |     |     |                 |          |         |        |         |         |        |      |        |
|-----|------|-----|----|-----|-------|--------|------------|------|-----------|------|-----|-----|-----------------|----------|---------|--------|---------|---------|--------|------|--------|
| Co  | nte  | nu  | Ir | nag | es et | t lier | ns Puł     | olic | ation     | La   | ngu | e N | tadonné<br>Alia | es<br>Is |         |        |         |         |        |      |        |
|     |      |     |    |     | _     |        |            |      |           |      |     |     | A               | uto-gér  | nératio | n à pa | rtir di | u titre |        |      |        |
|     |      |     |    |     |       |        |            |      |           |      |     |     |                 |          |         |        |         |         |        |      |        |
| 5   |      |     |    |     |       |        |            |      |           |      |     |     |                 |          |         |        |         |         | Editor | Code | Previe |
| 5   | C    | в   | I  | 104 | 00    | 111    | Paragraphe | •    | Classes C | SS 🔻 | M   |     |                 |          |         |        |         |         | Editor | Code | Previe |

Il faut absolument enregistrer une image d'introduction à votre article. Cette image doit faire environ 350 pixels de large pour 230 de haut mais si elle est un peu plus grande, le logiciel va faire seul le recadrage (si le recadrage n'est pas très heureux, n'hésitez pas à recadrer un peu l'image vous-même).

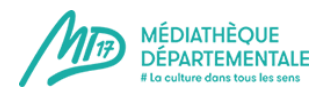

|   | La custore sons                                                                            |
|---|--------------------------------------------------------------------------------------------|
|   | 🕷 Qui sommes-nous ? Agenda Nos actions Zooms sur les collections Clics en bib              |
| 5 | SAUVEGARDER ANNULER VERSIONS                                                               |
| - | Contenu     Images et liens     Publication     Langue     Métadonnées       Image d'intro |
|   | SÉLECTIONNER                                                                               |
|   | Légende                                                                                    |
| J | Image en texte d'intro                                                                     |
|   | Valeur globale (Aucun) * Image de l'article complet                                        |
|   | • SÉLECTIONNER                                                                             |
|   | Alt texte                                                                                  |

Cliquez sur "Sélectionner" au bout de la ligne.

Une fenêtre va apparaître : il s'agit de la même fenêtre, quasiment, que pour tout autre image sauf que vous ne pouvez pas modifier sa taille puisqu'elle est ici standardisée. (voir : <u>insérer une image</u>)

Cette image sera visible dans "à venir" mais aussi dans la vue complète de votre article.

Il faut à présent compléter la partie "Publication" :

|                   | La Catalita Anticipation Anticipation Antici | QUE<br>ENTALE Le catalogue<br>us los sons | Saisissez votre recherche     Recherche      | Che avancée |
|-------------------|----------------------------------------------------------------------------------------------------|-------------------------------------------|----------------------------------------------|-------------|
|                   | 🖀 Qui sommes-nous ? Agenda No                                                                                                    | os actions Zooms sur les collections      | Clics en bib                                 |             |
| Pour les<br>bibs  | SAUVEGARDER ANNULER VERSIONS                                                                                                    |                                           |                                              |             |
| 55                | Contenu Images et liens Publicati                                                                                                    | on Langue Métadonnées                     |                                              |             |
| 5. S              | Catégorie *                                                                                                    | Statut                                    | Accès                                        |             |
|                   | En attente de validation * Tags                                                                                                    | Publié<br><b>En vedette</b>               | * Accès public                               | *           |
| -Ô-               | Saisir ou choisi Note de version                                                                                                    | Non<br><b>Début de publication</b>        | v                                            |             |
| 784 <sup>5-</sup> | Alias de l'auteur                                                                                                    | Fin de publication                        | •                                            |             |
|                   |                                                                                                    |                                           | =                                            |             |
|                   | Classement :<br>Les nouveaux articles sont positionnés pa<br>l'administration du site.                                                                                                    | ar défaut en début de liste de la Catégo  | prie. Le classement peut être modifié depuis | s           |

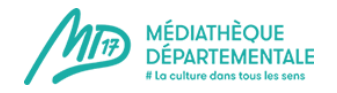

La catégorie sera renseignée par les bibliothécaires de la MD17, votre article étant après enregistrement placé dans la catégorie "En attente de validation". Cela permet aux bibliothécaires de la MD17 de gérer le flux des publications.

Laisser les autres champs comme ils sont, par défaut, à savoir :

Statut : Publié

Accès : Accès public (il s'agit ici de définir l'accès de la page internet que vous réalisez ici)

**Les Tags** sont les mots clés associés à votre animation. Vous pouvez utiliser des tags déjà créés. Pour ce faire, il suffit de taper le début d'un mot clé et les mots clés correspondant vont d'afficher. Vous pouvez également en créer.

Attention, un tag ne doit pas être une information redondante que vous avez renseignée par ailleurs. Par exemple, si vous avez catégorisé votre animation en "heure du conte", il n'est pas utile de mettre le tag "heure du conte" ou "animation". Par contre, un tag "conte" ou "histoire jeunesse" peut permettre de faire le lien avec d'autres articles du site. Autre exemple, si vous faîtes une exposition autour du roman policier, le tag "Roman policier" pourra être pertinent.

N'indiquez pas de public non plus dans les tags : celui-ci sera renseigné ailleurs.

**Date de publication** : Si vous souhaitez que votre article soit visible immédiatement, laissez ce champ vide ! Sinon, indiquez la date de publication dans le futur.

**Date de dépublication** : laissez ce champ vide si vous ne souhaitez pas que votre article soit dépublié automatiquement.

Vous voilà prêt à réaliser votre premier article sur le site de la MD17 !